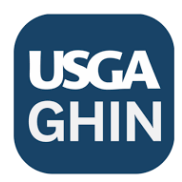

## A GUIDE TO HANDICAPS AND HOW TO CALCULATE COURSE HANDICAP ON GHIN APP

## 1. Download the GHIN app on your phone

Once you have your GHIN membership established, download the GHIN app and log-in. (The pro shop can help you set up your Handicap membership)

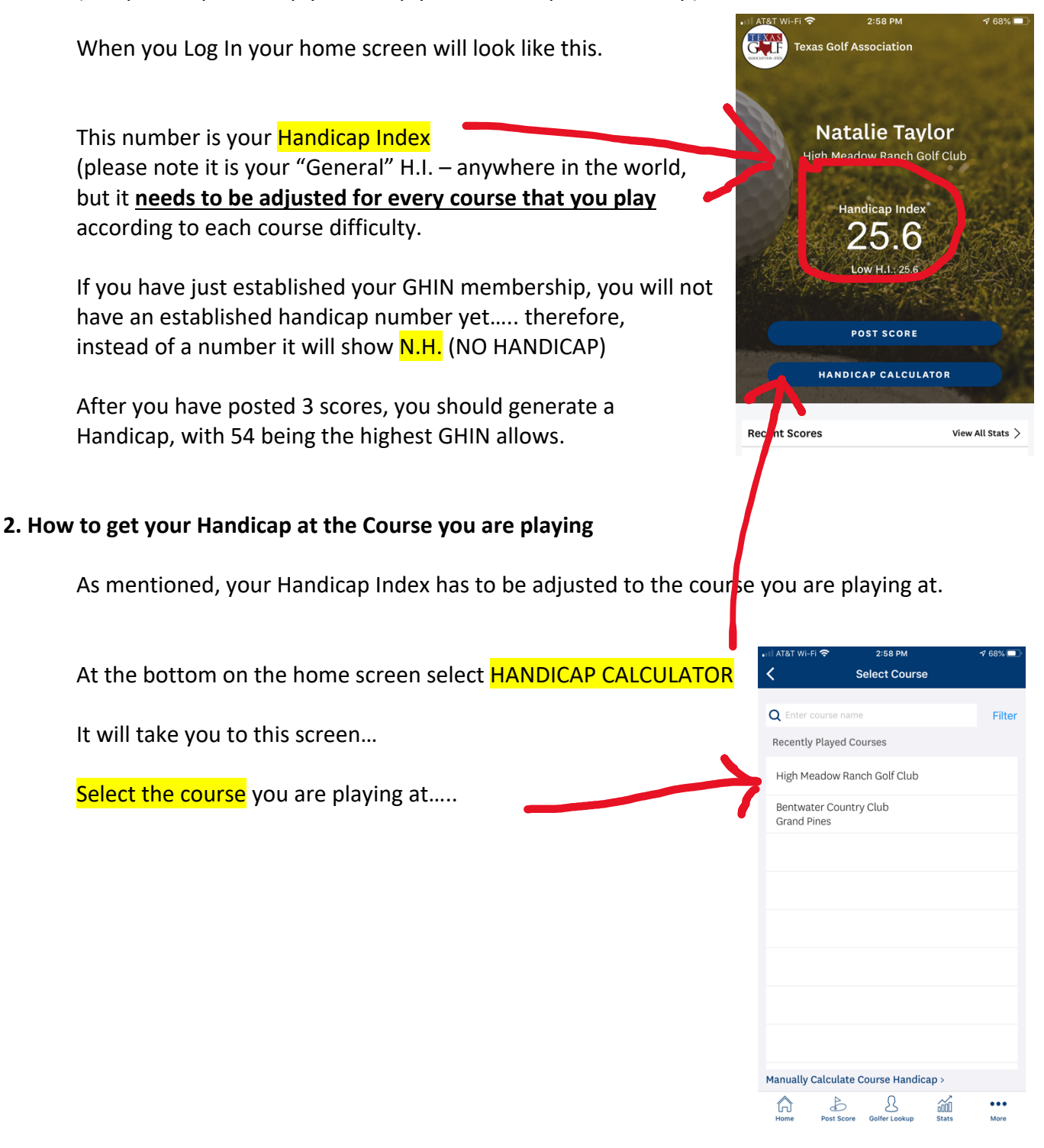

| Choose if you are playing 18 Holes or 9 Holes                                                                                                    | 대 AT&T WI-FI 후 2:58 PM                                    |
|----------------------------------------------------------------------------------------------------|-----------------------------------------------------------|
| Then select which tees you are playing from.                                                                                                    | Course<br>High Meadow Ranch Golf Club ×                   |
|                                                                                                    | Number of Holes                                           |
|                                                                                                    | io noies a noies                                          |
| ・III AT&T WI-FI 令 2:58 PM ダ 67% ■)<br>く Handicap Calculator                                                                                      | Handicap Allowance (i)                                    |
| Course<br>High Meadow Ranch Golf Club                                                                                                    | H.I. C.H. () P.H. () S.O. ()<br>25.6 -                    |
| Number of Holes           18 Holes                                                                                                    |                                                           |
| Handicap Allowance ① 100% ~                                                                                                    | ,                                                         |
| Natalie Taylor Select Tees ∨<br>H.I. C.H. © P.H. © S.O. ©                                                                                        | ADD GOLFERS                                               |
| 25.6                                                                                                    |                                                           |
| Done                                                                                                    | Home Post Score Golfer Lookup Stats More                  |
| Mhite<br>73.1/120772<br>Maroon<br>68.7/121/70                                                                                                    |                                                           |
|                                                                                                    | না I AT&T Wi-Fi 🗢 2:59 PM 🕫 67%∎<br>≺ Handicap Calculator |
| It will then bring you to this :                                                                                                    | Course High Meadow Ranch Golf Club $	imes$                |
| While your Handicap Index might be 25.6, your actual<br>COURSE HANDICAP to play at the course you selected is 26!                                | Number of Holes 18 Holes 9 Holes                          |
| This is the number you use for your scorecards.                                                                                                  | Handicap Allowance (i) 100% ~                             |
|                                                                                                    | Natalie Tayl Maroon ~                                     |
|                                                                                                    | H.I. C.H. ① P.H. ① S.O. ①<br>25.6 26 26 0                 |
| 3. Remember that GHIN allows a max. index of 54, however on<br>Official HMRLGA playdays, the max we allow you to<br>use on your scorecard is 43. | ADD GOLFERS                                               |
|                                                                                                    |                                                           |